## 詳細の照会

## 詳細手順

|                  | (AM)                                                                                                    |               |         |                        | 10.04           | ME1250 MED-FR                           | -             |
|------------------|----------------------------------------------------------------------------------------------------|---------------|---------|------------------------|-----------------|-----------------------------------------|---------------|
| C Automation     | SCAR.                                                                                                    |               |         |                        | 0.00            |                                         | -             |
| ESC CHINADIA     |                                                                                                    | DEM-SULT      | 1 ALA C | 24.2 (#10) 28A-01/11 ( | orbe            | -193 X 08                               | 100           |
| ×42 ER.0         | ARM IN                                                                                                    | 118.0         | 刻的情     |                        | 5KD2-10         | 2 8788                                  | 100           |
| 10 KA + 10       | 5-115 MIL                                                                                                    | - 805 8       | 12 · D  | END WORLD              | <b>王田 - 25部</b> | 77-18-1944                              |               |
|                  |                                                                                                    |               |         |                        | Sec. 2 840      | COLUMN CARDAN                           |               |
| 承認待データ           | 1                                                                                                    |               |         |                        | 1.11.11         | Contra Contrata                         | EN F          |
| *2019.82.7~>     | -100-5#22.                                                                                                    | tist many     | 159-    | 今年運動して「東陸半女」           | ンルたらは「潮源        | に来るこう作弊してくど                             | 1963          |
| Pronie           |                                                                                                    |               |         |                        |                 |                                         |               |
| LINESSE          | Tanana and                                                                                                    |               |         | A COLOR                | Time of a       | a. Hittory                              | -             |
| STA              | 10113-0000000                                                                                                    | -             |         | DESK                   | 101 E2          | ana ana ana ana ana ana ana ana ana ana | -             |
|                  |                                                                                                    |               |         | _                      |                 |                                         | -             |
| 永辺府 振込テ          | -9-覧                                                                                                    |               |         |                        |                 |                                         |               |
| 10.0             |                                                                                                    |               |         |                        |                 |                                         |               |
| 12980            |                                                                                                    |               |         |                        | 1000            |                                         |               |
| 建己称常日传传          |                                                                                                    | 三月            |         | 100 2 + 3              |                 | 1.2                                     | 3.81          |
| C.WAR            | 2                                                                                                    |               |         |                        |                 |                                         | 317           |
| HILBOHR .        | 00100000000                                                                                                    | _             | 54000   | 000075-                |                 | ]                                       |               |
| 違訳 メモ情報          | 振込指定日                                                                                                    | 形態            | 付款      | Inder son              | 平和273           | WEBID                                   |               |
|                  |                                                                                                    | 1000          |         | 支払合計金額                 | 2872.94         |                                         |               |
|                  | 2004/03/11                                                                                                    | 7218          | 0(+     | 6,7004                 | 100円            | 0010000055-04030900                     | IF-R          |
|                  |                                                                                                    |               |         | 5,700円                 |                 |                                         |               |
| <b>-</b>         | 2004/03/12                                                                                                    | 7712          | 6/+     | 5.700(73               | P1000           | 0010000655-04030-00                     | 6 <u>IY</u> 編 |
| 2                | 0001 000 /05                                                                                                    |               | -       | 5.700PH                |                 |                                         |               |
|                  | 2004/00/15                                                                                                    | 7918          | 6/#     | 6,700 <del>14</del>    | 00014           | 001000055-040 0900                      | 1 21.58       |
|                  | 2004/03/16                                                                                                    | 2714          | 611     | 5.700FB                | 80053           | 0010000055-04/00000                     | 8 124.0       |
|                  |                                                                                                    | 1110          |         | 6,7000                 |                 |                                         |               |
| <b>C</b>         | 2004/03/26                                                                                                    | WEB           | 1/9     | 100[7]                 | 20019           | 001000065-040 0901                      | UTAR          |
|                  | The second second secon |               |         | 100円                   |                 |                                         |               |
| 自動入力オプション        | ,                                                                                                    |               |         |                        |                 | PIC PIACEULT                            | - ANDE        |
| V-44.97          | 選択します                                                                                                    | 1             |         |                        |                 |                                         |               |
| 1 - 1 to the 's  | タを選択                                                                                                    | -             |         |                        |                 |                                         |               |
| 全てのデ-            |                                                                                                    | -6            |         |                        |                 |                                         |               |
| <u>全てのデ</u> -    |                                                                                                    |               |         |                        |                 |                                         |               |
| <u> </u>         |                                                                                                    |               |         | 201402                 | された描述デー         | タを差探しします                                |               |
| <u> <u></u> </u> | With た 描述デ                                                                                                    | 一步专承国         | します     | 106.115                |                 |                                         |               |
| <u>ネてのデ</u>      | 開きれた地込デ<br>「死」                                                                                                    | 一 妙志承認<br>四   | します     | 1815                   | 差戻              | U                                       |               |
| <u>\$</u> T07-   | 第18された地心デ<br>「通                                                                                                    | - 妙志承認<br>[2] | します     | • 27-064               | 288 RL 75L      | V-sizMikanij.                           |               |

細の照会

承認待データ画面から承認待データの詳細 を照会します。

詳細をクリックします。

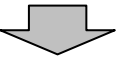

| 14 URB -   | 0 bachouso -<br>3 0an                                                                                       | 1995<br>1月1日 - 1月1日 - 1月1日<br>1月1日 - 1月1日 - 1月1日 - 1月1日<br>1月1日 - 1月1日 - 1月1日 - 1月1日 - 1月1日 - 1月1日<br>1月1日 - 1月1日 - 1 |                                                                                                    | <ul> <li>データ詳細画面が表示されますので、内容</li> <li>の確認を行います。</li> </ul>                              |
|------------|----------------------------------------------------------------------------------------------------|----------------------------------------------------------------------------------------------------|----------------------------------------------------------------------------------------------------|-----------------------------------------------------------------------------------------|
| 8 大崎信      | nan-ettplattionet.<br>用金剛                                                                                   | pr0021.de                                                                                                    | - 110 - 210<br>- 110 - 210 - 210 - 210                                                                                                    | →(ア)出金元情報が表示されます。                                                                       |
| 2553 (852) | No. 203 1 204001 242                                                                                        |                                                                                                    |                                                                                                    | ━━━(イ)持込情報が表示されます。                                                                      |
| HORE -1    | CONTRACTOR                                                                                                  |                                                                                                    | MACCENTRATIN                                                                                                    | ➡(ウ)詳細一覧が表示されます。                                                                        |
| データ詳細<br>  | 8<br>10730008<br>10773074090                                                                                | (7)                                                                                                    | 14047-317-3014<br>10:3-48001                                                                                                    | <ul> <li>メモ</li> <li>明細は1画面に5件まで表示されます。</li> <li>5件以上のデータがある場合には複数ページに表示します。</li> </ul> |
| NEWS       | 2004/02/11                                                                                                  |                                                                                                    | (L )                                                                                                    | (エ)振込データの場合は、合計件数、振込合                                                                   |
| 1500.0     | 98AD9988<br>188998.8G-D81<br>5/4-7/22109                                                                    | 1111へ6(D+:第平)                                                                                                    | 80228 #81021+<br>31225 #8101<br>1000Fi 10.5818                                                                                                    | <ul> <li>計金額、手数料合計金額、支払合計金額</li> <li>が表示されます。</li> </ul>                                |
| 10000000   | 002 ビラ・テント37002     世達 0034251     ビノラ・アント275399     201 ビノラ・アント275399     201 ビノラ・アント275379     書き 0055333 | 10170-0110                                                                                                    | 1000FL 200FL 200FL | 口座振替データの場合は、合計件数、手<br>数料合計金額、引落合計金額が表示され                                                |
| 100000000  | 824-725271290<br>001-824-72527001<br>8-8-005020                                                             | (ウ)                                                                                                    | 000 <sup>2</sup> 1 STAB<br>000 <sup>2</sup> 1 (3100                                                                                                    |                                                                                         |
| 0000000004 | 12月-71×271208<br>002 12月-71×27002<br>登録 0004000                                                             | 201114-020/                                                                                                    | 1000 <sup>44</sup> 8/5 8/8<br>1000 <sup>44</sup> 200 <sup>44</sup>                                                                                                    | 【 【 才 ) _ 戻る 」をクリックすると、承認待テー                                                            |
| 1000000000 | 829-721271200<br>801 829-72127001<br>818 0002041                                                            | 3147/9703                                                                                                    | 000FE 33.7 M Ht<br>000FE 33.7 M Ht<br>000FE 100FE                                                                                                    |                                                                                         |
|            |                                                                                                    | (I)                                                                                                    | なお外数:5件<br>振込合計全額 5,700円<br>支払合計金額 5,700円<br>手数料合計全額: 800円                                                                                                    |                                                                                         |
|            | )                                                                                                    | ###5 0 JUN/10                                                                                                    | 2.0000 BINGLES TRANSING F.                                                                                                    |                                                                                         |

 $\checkmark$ 

| Chips//www.philiterwebb.phildter/withge/withge/001.00 |                   |              |         | (1.45                | 20                                                                                                    |                                         |       |  |
|-------------------------------------------------------|-------------------|--------------|---------|----------------------|----------------------------------------------------------------------------------------------------|-----------------------------------------|-------|--|
| 大崎信用金庫                                                |                   |              |         |                      | 67-3-4881529 M0-48                                                                                                    |                                         |       |  |
| CCC (BALLING                                          |                   | 2584.50,11   | 2024-02 | 5-C/ (#1) 25(A/33/1) | 10.04                                                                                                    | D3701                                   | 来     |  |
| 42 E84                                                |                   | HING         | MP:N    | 100 H                |                                                                                                    |                                         | -8-   |  |
|                                                       |                   | 110000       |         | and the state        |                                                                                                    | 1444.015                                | -     |  |
| and shares in the                                     | 3 . JE 9 BEES     |              |         | Cars Stroop          |                                                                                                    | CI I GHR                                |       |  |
| 12時データ                                                | 2                 |              |         |                      | 8-A) 82-0888 (4648) 088                                                                                                    |                                         |       |  |
| DH827->                                               | 120-5#22A         | たは悪臭い        | 169-    | DERES CORDERS        | いはおお書                                                                                                    | にあった世にてくださ                              | 1.5   |  |
|                                                       |                   |              |         |                      |                                                                                                    |                                         |       |  |
| 口座情報                                                  | -                 |              |         |                      |                                                                                                    |                                         |       |  |
| #1127-#                                               | arradoonere.      |              |         | OPAR                 | 101 12/                                                                                                    | 9-胡椒(0)1                                |       |  |
| ER E                                                  | 10/23/2 (49)      | ·            |         | The second           | B-8.03                                                                                                    |                                         |       |  |
| A1210 BEA 7                                           | -2-11             |              |         |                      |                                                                                                    |                                         |       |  |
| 10.0                                                  |                   |              |         |                      |                                                                                                    |                                         |       |  |
| (1988                                                 |                   |              | _       |                      |                                                                                                    |                                         |       |  |
| 医边隙定日伸带                                               | 1=                | . <b>.</b> . | 28      | 10 I I               | 2+2121                                                                                                    |                                         |       |  |
| STATE -                                               | 1 2               |              |         |                      |                                                                                                    |                                         | 9/2   |  |
| and a dist.                                           | -unaccontra-      |              | 39000   | and any with         |                                                                                                    |                                         |       |  |
| 留所 パモ情報                                               | 振込指定日             | 形態           | 件数      | 支払合計金額               | 合計金額                                                                                                    | WEB) <b>自</b> 留                         |       |  |
| -                                                     | 2003 (02/31       | 1.16         | - 044   | 5,700[4]             | 9000                                                                                                    | 001/000005-04020006                     | 7210  |  |
| -                                                     | 204042/03/21      | 11940        | UTT .   | 5.700円               | 150(7)                                                                                                    | 000000000000000000000000000000000000000 |       |  |
|                                                       | 2004/03/12        | 77116        | 6/4     | 5,700円               | P1000                                                                                                    | 0010000055-040309006                    | ET 40 |  |
|                                                       |                   |              |         | 5.7004               |                                                                                                    | 0010000055-040309007                    | ET AU |  |
|                                                       | 2004/03/15        | 7918         | 6/4     | 6,700PH              | P1000                                                                                                    |                                         |       |  |
| -                                                     | 2004/02/24        | 2010         | 6/5     | 5.700PB              | 90403                                                                                                    | 0010000055-040309008                    | 17.68 |  |
|                                                       | 2004/00/16        | 7714         | 014     | 5,700P3              | 0.014                                                                                                    |                                         |       |  |
|                                                       | 2004/03/26        | WEB          | 1/9     | 100円                 | 20084                                                                                                    | 001000065-040309011                     | 12×8  |  |
|                                                       | -                 |              |         | 1004                 |                                                                                                    | 15065(877)8                             | :504  |  |
| 自動入力オプショ                                              | 2                 |              |         |                      |                                                                                                    |                                         |       |  |
| データを全て                                                | 選択します             |              |         |                      |                                                                                                    |                                         |       |  |
| 全てのデー                                                 | 一夕き選択             | 1            |         |                      |                                                                                                    |                                         |       |  |
|                                                       |                   |              |         |                      |                                                                                                    |                                         |       |  |
| i                                                     | <b>雑祝された 抽込</b> 了 | 一支支承回        | 、ます     |                      | Rされた描述デー                                                                                                    | タを差戻しします                                |       |  |
|                                                       |                   | 12           |         |                      | 1 M R                                                                                                    | U                                       |       |  |
|                                                       |                   |              |         | • 27-01              | Wiltigiturat                                                                                                    | V-Sametar.                              |       |  |
|                                                       |                   |              |         | ALL OF               | and the second second se |                                         |       |  |

承認待データ画面が表示されますので、承 認または差戻し処理を行います。